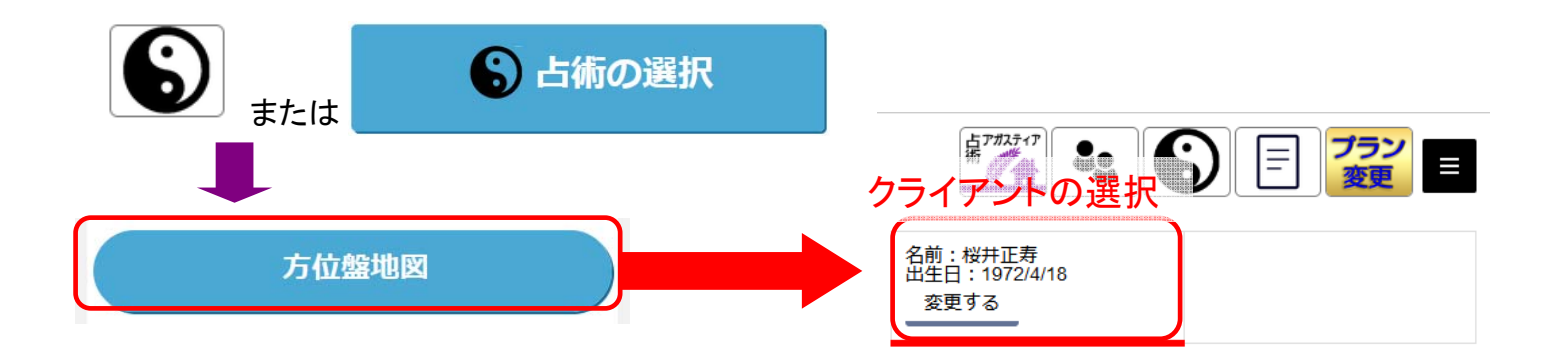

#### 登録されている太極

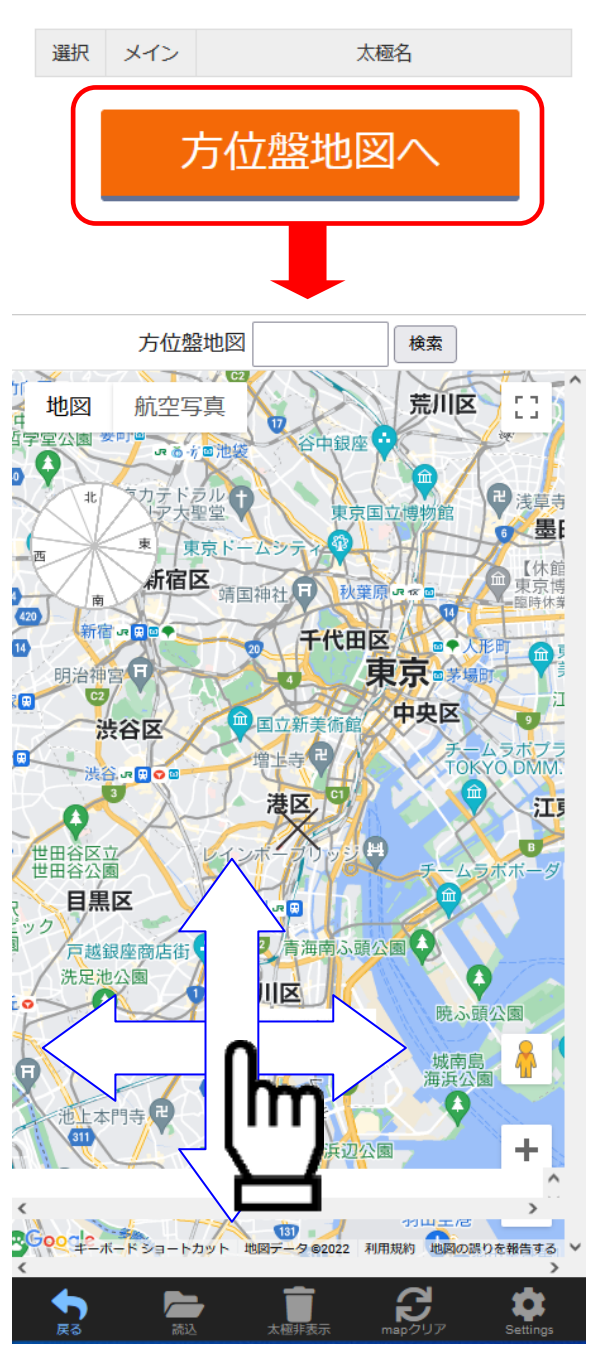

地図を指で動かして、 中心にしたい地点と ×印を重ねてください

### ■ 方位線の種類を選択)

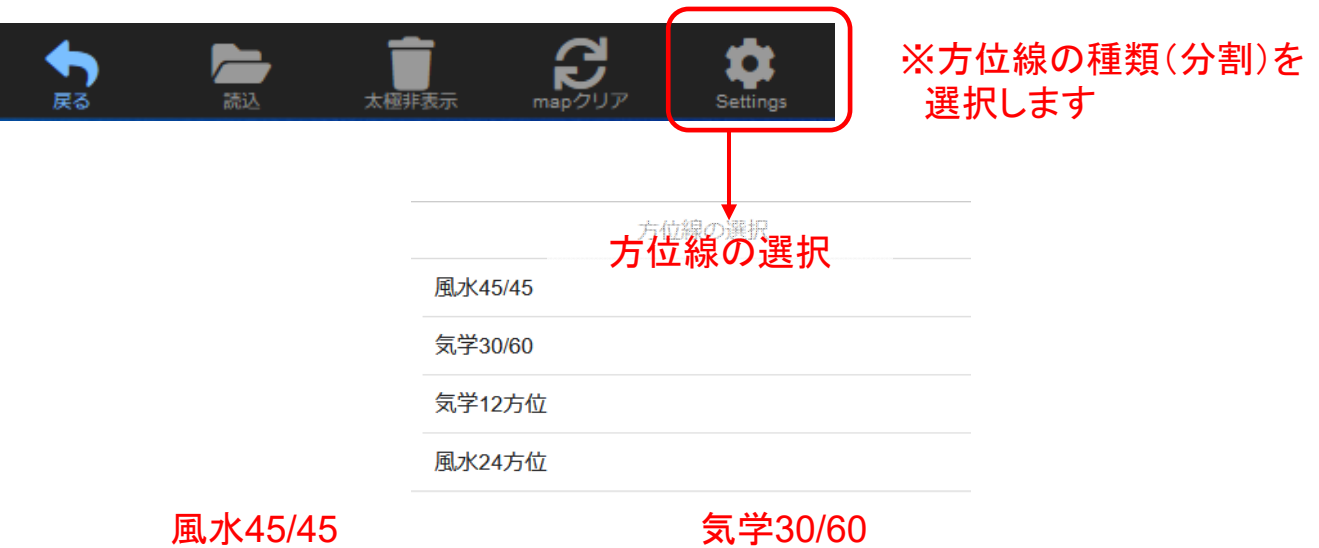

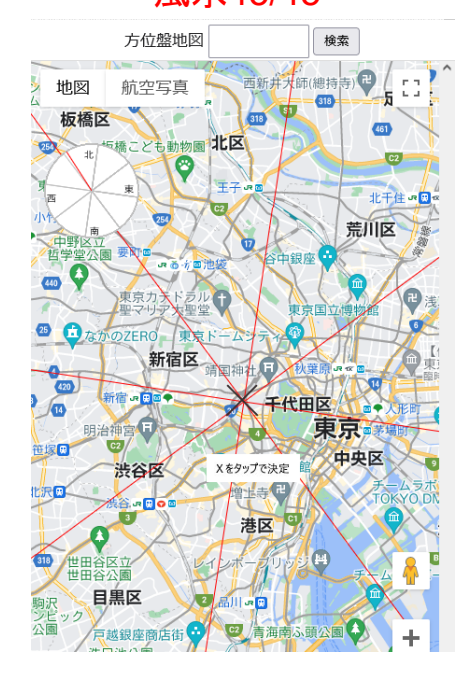

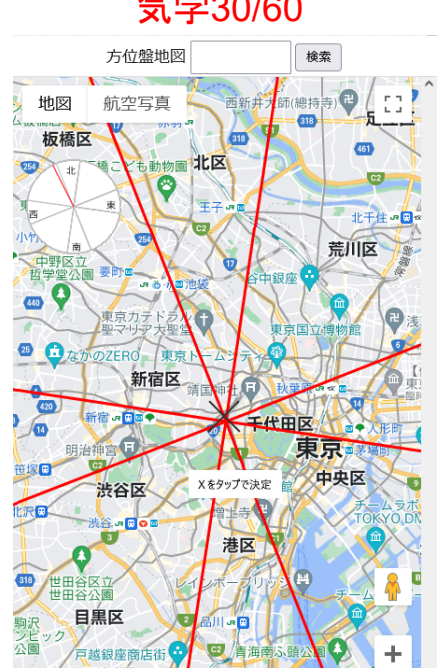

気学12方位

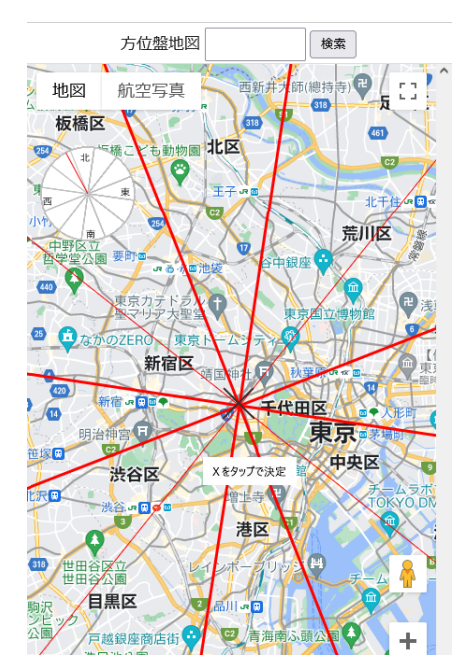

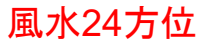

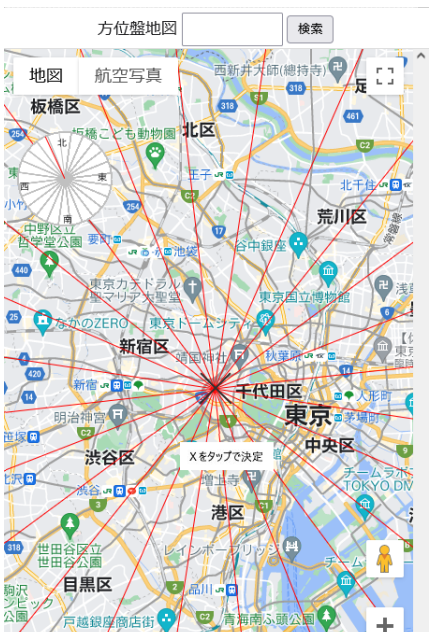

#### ■ 方位線の表示

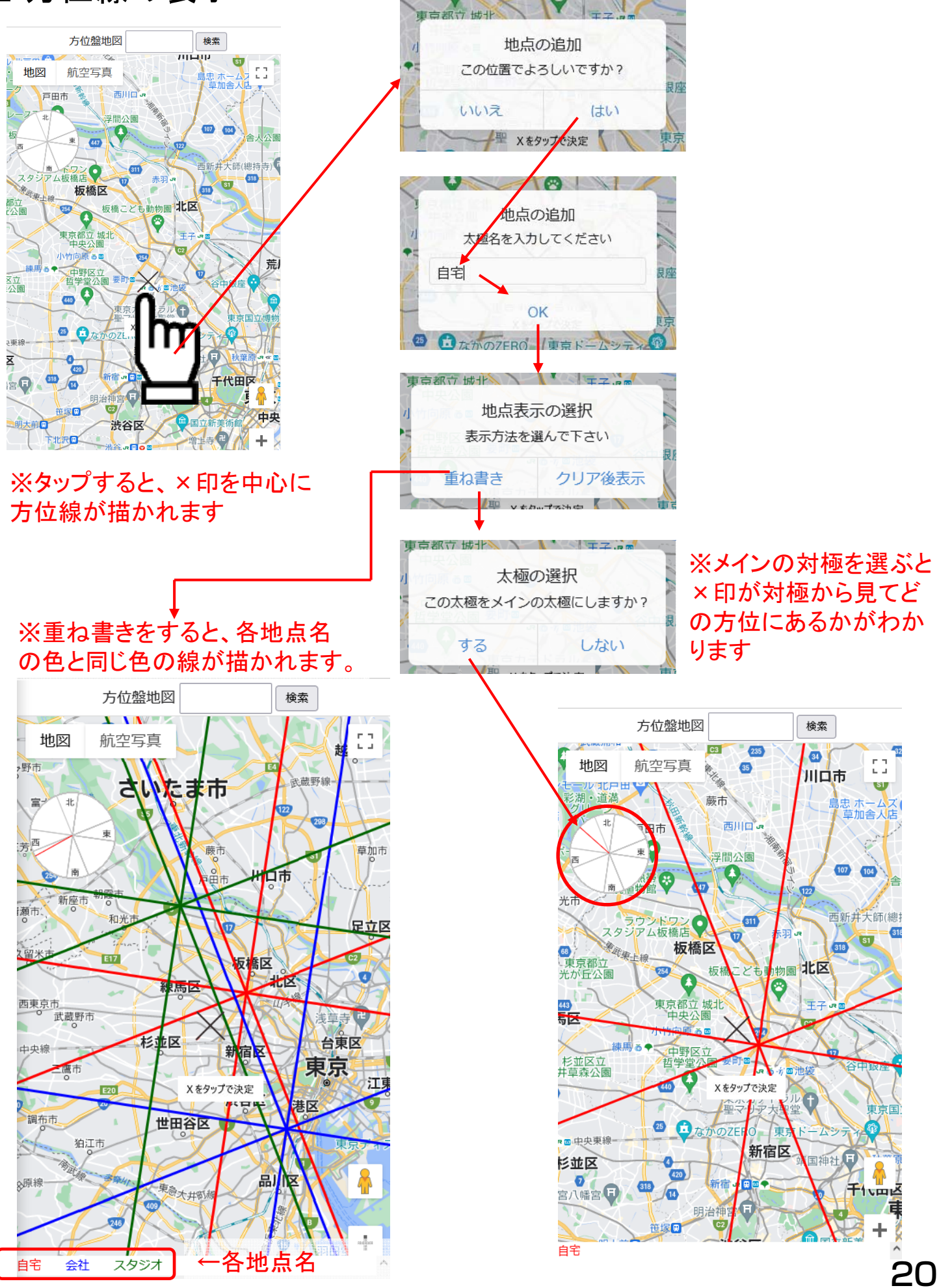

■方位線を非表示にする

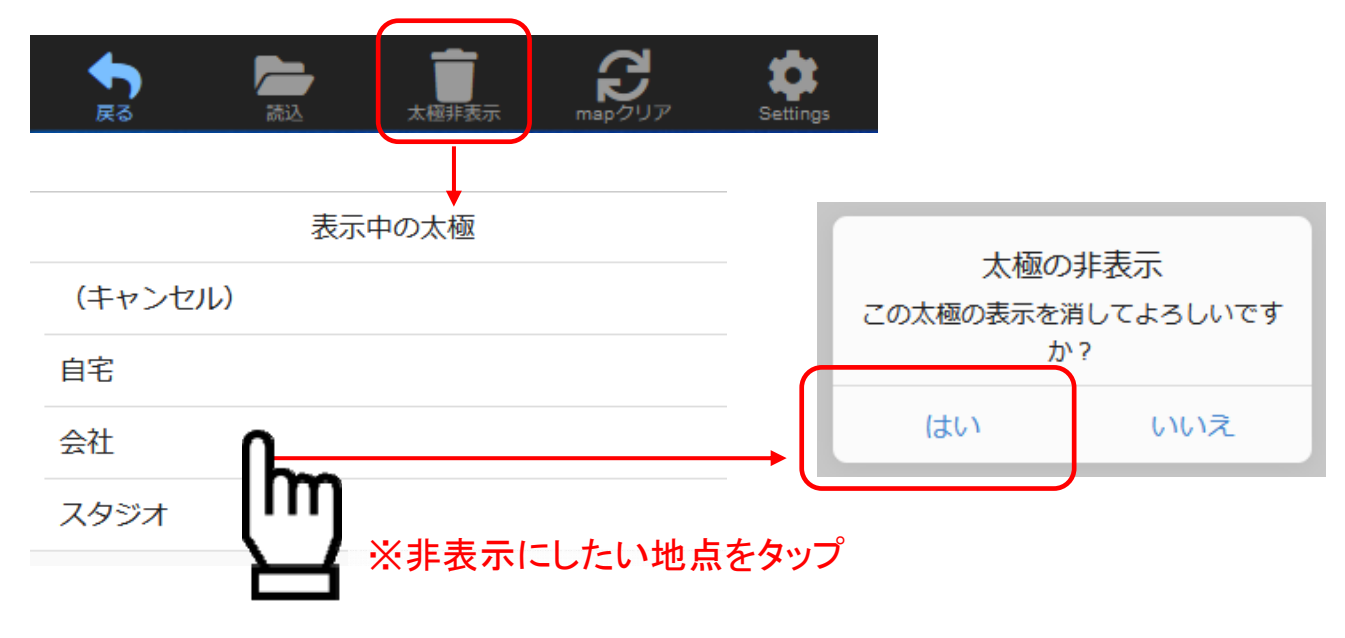

■表示中の方位線をクリアする

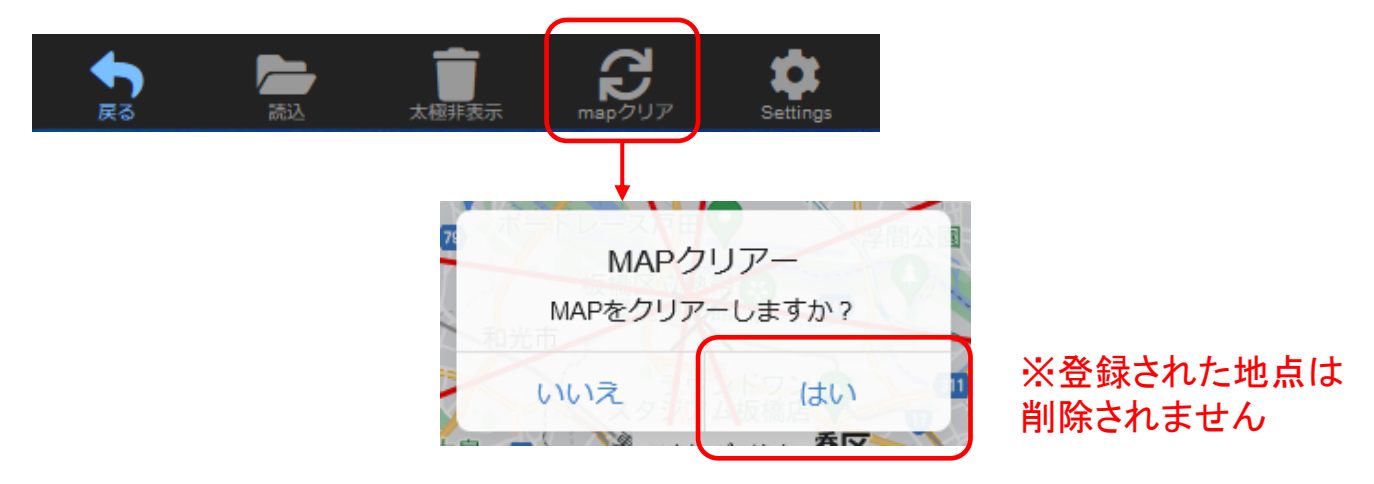

### ■地点の読込(名前の変更・削除)

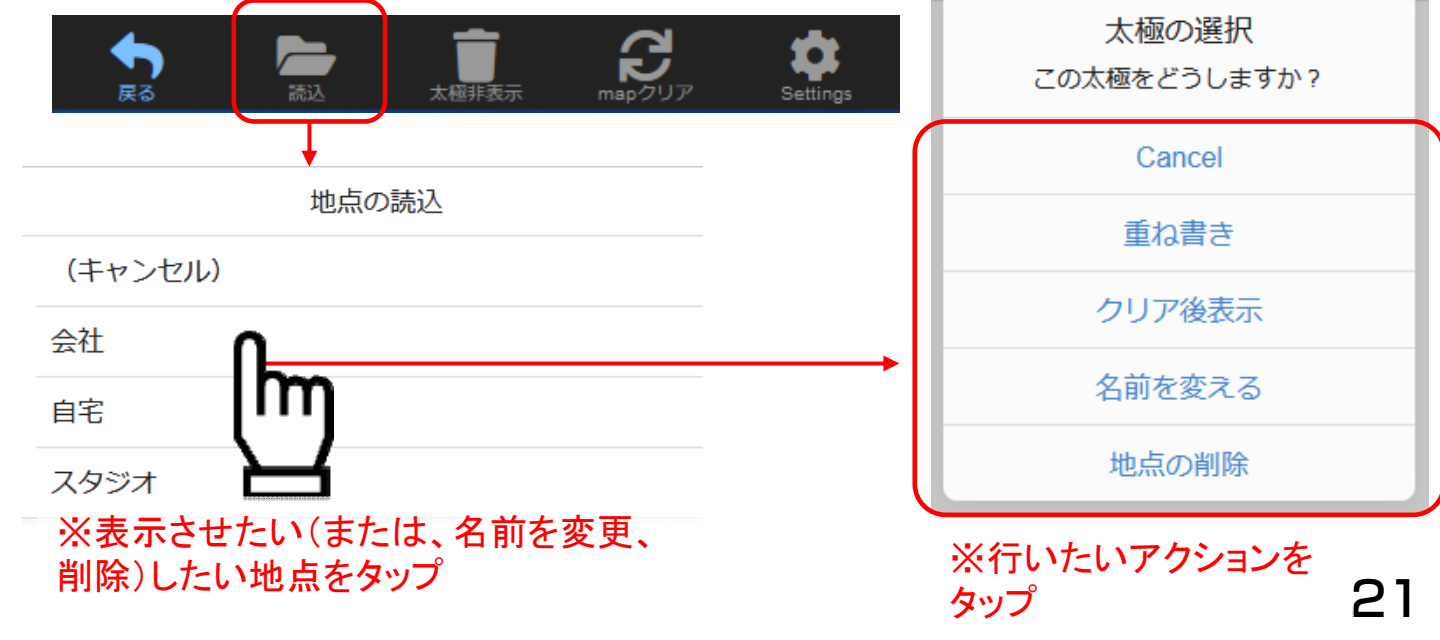